## ≪2019年度神戸市保育士等キャリアアップ研修 申込みについて≫

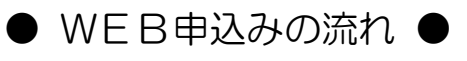

①(公社)神戸市私立保育園連盟のホームページから、申し込んでください。

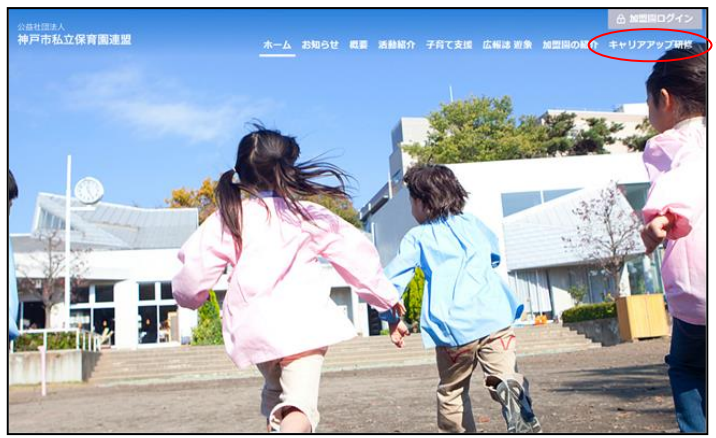

https://hoiku-kobe.jp/

2 申し込む研修分野をクリックし、メール登録(③)へ進む。

| 研修分野選択                      | 申込内容記入 / 申込内容                | P確認 / 仮申込終了 / メール受信           | ▶ 申込書捺印 ▶ 申込書送付 |
|-----------------------------|------------------------------|-------------------------------|-----------------|
| ≿益社団法<br><sup>2</sup> 成31年度 | もく 神戸市私立保育園連<br>き 神戸市保育士等キャリ | 盟<br>アアップ研修のご案内               |                 |
| 研修申                         | 込                            |                               |                 |
| 込を行う研修を運                    | 選択してください                     |                               |                 |
| 研修NO                        | 研修分野名                        | 募集期間                          | 申込              |
| 01                          | 乳児保育                         | 2019/02/20(水)~2019/04/20(土)   | ₽ZA             |
| 02                          | 幼児教育                         | 2019/02/20(水)~2019/04/20(土)   |                 |
| 03                          | 障害児保育                        | 2019/01/01(火) ~ 2019/01/01(火) | 申込締切            |
| 04                          | 食育・アレルギー対応                   | 2019/02/20(水)~2019/04/20(土)   | 申込              |
| 05                          | 保健衛生·安全対策                    | 2019/01/01(火) ~ 2019/01/01(火) | 申込締切            |
| 06                          | 保護者支援・子育て支援                  | 2019/01/01(火) ~ 2019/01/01(火) | 申込締切            |
| 07                          | マネジメント                       | 2019/01/01(火) ~ 2019/01/01(火) | 申込締切            |
| 08                          | 保育実践                         | 2019/01/01(火) ~ 2019/01/01(火) | 申込締切            |
|                             |                              |                               |                 |

③ 登録した(しようとしている)アドレスを入力する(※仮登録メールや受講確定メールを必ず 受け取れるようにする為です)

| PARTWEER            | <u>ک</u><br>Links-                        |                                                       |                                                               |     | 研修分野              | :乳児保育                                                       |         |          |   |                |
|---------------------|-------------------------------------------|-------------------------------------------------------|---------------------------------------------------------------|-----|-------------------|-------------------------------------------------------------|---------|----------|---|----------------|
| WESTNO              | vesne.                                    | 88.ME                                                 |                                                               |     |                   |                                                             |         | (記入例)    |   |                |
| 42                  | LITER .                                   | 2016-51-2016/530                                      | -                                                             |     |                   |                                                             |         | careerup | 0 | hoiku-kobe.ip  |
| 49                  | Mon repairs                               | 201851-2018130                                        | 280                                                           |     |                   |                                                             |         |          |   | and the second |
| 05                  | RMRZ-FX108                                | 2010/51-2010/201                                      | - h                                                           |     | 確認のため             | もう一度同じものを入力し                                                | てください   |          |   |                |
| **                  | NBB2N-FRC2N                               | 2016/07-2016/20/20                                    |                                                               |     |                   | 0                                                           |         |          | 0 | hallos koha la |
|                     | WENT NEWS                                 | 208491-2083030                                        | 2492                                                          |     |                   |                                                             |         | careerup |   | noiku-kobejp   |
| 国<br>F項>            | ey<br>に<br>メ<br>ku-kobe.jp』から<br>メールが届かない | xample@ifor<br>送信しまし<br>(ールをご確)<br>らのメールが受<br>い場合はエラー | com.com<br>た。<br>認ください。<br>怒ください。<br>にできるようにして<br>-となっている可能性が | 03- | ·中 ()」24<br>•申()込 | ハーブレンドス別別取住など年間<br>み可能な時間は9時より20時<br>支<br>し、神戸市私立保育園連盟10.10 | に 信 キャ. |          | 2 | Ren J CX       |
| 以内に確認<br>す<br>込み可能な | 時間は9時より20                                 | 時までです                                                 |                                                               |     |                   |                                                             |         |          |   |                |

## ④ メールアドレスの登録メールにある URL をクリックし、申込みを行う。

| C 日 ら C ♪ 4 : (2(1)#P##4#184*0707/#46 (2-0.7%/2#8) #893900.98#2±2±21#] - ** (2(747.#6) ? 0 - 0 × (2) + 2(2) + 2(2) |
|----------------------------------------------------------------------------------------------------|
| 2. 申込器のグロ目<br>3. 申込器のび回目<br>4. 加酸素の作用<br>5. レター・ハック プラスにで申込書の 発送(2019年 05月 01日(水)必審)<br>5. レター・ハック プラスにで申込書の 1×9月以内)<br>                                                                                                    |
| <ul> <li>《注意事項》</li> <li>ア.申込み時間は各日9時~20時です。</li> <li>イ.メール登録時に申込み可能でも、申込画面に入る時点で定員に達している場合は<br/>お申込みいただけません。予めご了承ください。</li> <li>ウ.メールアドレス登録メールにある申込み URL の有効期限は2時間です。<br/>期限が過ぎた場合は、最初からやり直してください。</li> </ul>                                                                                                    |

⑤申込む研修にチェック(✓)を入れ、申込情報を入力。

| 行う研修を選                                                                                                    | 用し込む                                                                                                    | 研修にチョ                | エック                                                                   |                                                                                           |                                              |                   |
|----------------------------------------------------------------------------------------------------|----------------------------------------------------------------------------------------------------|----------------------|-----------------------------------------------------------------------|-------------------------------------------------------------------------------------------|----------------------------------------------|-------------------|
| 申込 研修N                                                                                                    | 0 研修名                                                                                                    | 研修日                  | 時間                                                                    | 会場                                                                                        | <b>:茜</b> 佰币                                 |                   |
| 01                                                                                                    | に児保育の意義                                                                                                    | 2019/07/19           | $14:30 \sim 17:45$                                                    | ラッセホール 2F ローズサルー                                                                          | シ 永井 久美子 氏                                   |                   |
| 02                                                                                                    | 乳児保育の環境                                                                                                    | 2019/09/20           | $14:30 \sim 17:45$                                                    | ラッセホール 2F ローズサルー                                                                          | シ 永井 久美子 氏                                   |                   |
| 03                                                                                                    | 乳児への適切な関わり                                                                                                    | 2019/10/18           | 14:30 ~ 17:45                                                         | ラッセホール 2F ローズサルー                                                                          | ノ 永井 久美子 氏                                   |                   |
| 04                                                                                                    | 乳児の発達に応じた保育内容                                                                                                    | 2019/11/15           | $14:30 \sim 17:45$                                                    | ラッセホール 2F ローズサルー:                                                                         | シ 永井 久美子 氏                                   |                   |
| 05                                                                                                    | 乳児保育の指導計画、記録及び評価                                                                                                    | 2019/12/13           | 14:30 ~ 17:45                                                         | ラッセホール 2F ローズサルー:                                                                         | シー 永井 久美子 氏                                  |                   |
| LEED (1945)      公情報     の名称をあるままま      ののの     のの     のの | Wei         -2016-2         E. K.           RU Fill enropativery         BR         BR           Server Innu Filevicery         BR         BR           Server Innu Filevicery         BR         BR           Server Innu Filevicery         BR         BR           Server Innu Filevicery         BR         Da 202           Inn File energiesen resource resource         BR         Da 202           Server Innu Filevicery         BR         Da 202 |                      | 誕生日(の)第)<br>高田<br>メールアドレス()<br>1000 1000 1000 1000 1000 1000 1000 100 | 誕生日を「年(西朝)」「月」「日」をそ<br>月 日<br>(周辺を進ぶ)ボタンを押し、施設(岡)<br>(周辺を進ぶ)ボタンを押し、施設(岡)<br>(現現名を記入して下さい) | n₹ <b>h#AM7</b> で₽λしてFau<br>2001<br>€#€€₹Fau | 4 16              |
|                                                                                                    | аяны MB (MB 484ТЯК)                                                                                                    |                      | 保有員格(4)50<br>* 保有資格なし<br>○ 保有責格あり<br>= 保育士<br>保育士登録<br>= 幼稚園教諭        | 調務を保有している場合は保有資格ありに<br>所持している資格を選択してください<br>保<br>■号 (公内) ・ - 〒                            | チェックを入れ、<br>育士番号を平向数字6桁で入力してください<br>均数字4桁    |                   |
| 801834.09/004.0009888 017,<br>オテン CHR13, ユージーの私し3880<br>47,<br>154, (個人情報)<br>第2, 410-51, RL 584698-01-02, 1<br>75-71(151)2-51(第13)<br>AAH11082, 275-01-02, 1<br>-01-02<br>-01-02<br>-01-02                                                                                                    | プライバシーボリシー<br>「AREE LINEAR() 18.505/2012/1889529-123.1017/69-021.01<br>BROCKILL BROODED/SOUD-0010-0017, (BROD)-124.507, 14<br>LINEAL AREADOID BROOMLOND-CONT BROOMLOND-104.50<br>HERBELSUICCENL<br>RE                                                                                                    |                      | ■ その他與略行                                                              |                                                                                           | 面に記載されてい<br>入ガイド及び記入(<br>しく入力してくだ            | る<br>列を参考に<br>さい。 |
| ∑∰<br>注意事I<br>ア.入フ<br>「(                                                                                                    | ,<br>頁》<br>りされた申込情報が <sup>2</sup><br>ふりがな」、誕生日、                                                                                                    | -<br>そのま<br>ま<br>保育士 | 5受講者 <del>3</del><br>登録番号                                             | データとなります<br>等、 <mark>間違いのな</mark>                                                         | すので、お名前の<br>いよう必ず確認                          | )「漢字」ヤ<br>してくださ   |

į.....

⑥ 申込内容を確認し(ここが最終確認です)、確認して申込をクリック。

|                                                                                                    | R 💧 申込内容記入      | 申込内容部        | <b>122</b> 仮申込     | 終了 💙 メール受信 💙 申込書辞         | 印 中込書送付  |
|----------------------------------------------------------------------------------------------------|-----------------|--------------|--------------------|---------------------------|----------|
|                                                                                                    |                 |              |                    |                           | /        |
| 研修                                                                                                    | 自认              |              |                    |                           |          |
| 込を行う研修                                                                                                    | ~~              |              |                    |                           |          |
|                                                                                                    |                 |              |                    |                           |          |
| 研绘NO                                                                                                    | 研修名             | 研授日          | #§(6)              | 会場                        | 1800     |
| 05                                                                                                    | 働きやすい環境づくり      | 2019/09/28   | $13:30 \sim 16:45$ | ラッセホール 2F ローズサルーン         | 馬場 耕一郎 氏 |
|                                                                                                    |                 |              |                    |                           |          |
| 申込                                                                                                    | 青報              |              |                    |                           |          |
| わ名前                                                                                                    | 石川達             |              |                    |                           |          |
| お名前小がり                                                                                                    | いかわりょう          |              |                    |                           |          |
| (DMt                                                                                                    | 00000 747       |              |                    |                           |          |
| 10x1                                                                                                    | 1000年12日21日     |              |                    |                           |          |
| メールアドレフ                                                                                                    | andoh kan@tashi | autors co in |                    |                           |          |
| 1210                                                                                                    | 地市市沿所           | va-draczo-jp |                    |                           |          |
| 2006X                                                                                                    | ++              | :‡           | 音」                 |                           | _        |
| PROVINCE AND ADDRESS OF ADDRESS ADDRESS ADDRES | 220             |              | 申込                 | 情報を <mark>最終確認</mark> の上、 | ]        |
| 現名<br>(9本:54)                                                                                                    | 休月上             |              | 確認                 | して申込をクリック                 |          |
| 職名<br>保有資格                                                                                                    |                 |              |                    |                           |          |
| 戰名<br>保有資格<br>保有資格登録署                                                                                                    | 1時 兵庫県-987654   |              |                    |                           |          |
| 戦石<br>保有資格<br>保有資格登録<br>その他資格番号                                                                                                    | 145 兵庫県-987654  |              |                    |                           |          |
| 戦石<br>保有資格<br>保有資格登録番<br>その他資格番号                                                                                                    | 种5 兵庫県-987654   | _            | //                 |                           |          |

⑦ この画面が出ると<u>仮申込</u>となり、③で登録したメールアドレスに仮登録メール(⑧) が届きます。

| 日 日 キャリアアップ研修申し込み × + ∨                                                                  |         | -  |   | × |
|------------------------------------------------------------------------------------------|---------|----|---|---|
| $\leftarrow$ $\rightarrow$ $\circlearrowright$ $\textcircled{o}$ 13.112.175.216/Complete | ☆ ☆     | l~ | ß |   |
|                                                                                          |         |    |   |   |
| 研修分野選択 中込内容記人 中込内容確認 仮申込終了 メール受信 中込書捺印 💧                                                 | 申込書送付   |    |   |   |
|                                                                                          |         |    |   |   |
| 公益社団法人 神戸市私立保育園連盟                                                                        |         |    |   |   |
| 平成31年度 神戸市保育士等キャリアアップ研修                                                                  |         |    |   |   |
|                                                                                          |         |    |   |   |
| 研修の申し込みを受け付けました。                                                                         |         |    |   |   |
| まだ <mark>正式な決定</mark> ではありません。                                                           |         |    |   |   |
| 登録されたメールアドレスに受講申込書のダウンロード方法を記載いたしましたので、                                                  |         |    |   |   |
| 印刷し施設長印を捺印後、神尸巾私保連までレターバックフラスで郵送願います。                                                    |         |    |   |   |
| - 続けて他の分野も申し込む 続けて他の研修分野も<br>続けて他の研修分野も                                                  | ップへ戻ります |    |   |   |
| © 2019 - 公益社団法人神戸市私立保育園連盟 1.0.0.0 申し込む場合はこちら                                             |         |    |   |   |

⑧ 仮登録メールに記載されているURLより申込書をダウンロードし、施設長の確認と公印 を押印の上、期日までにレターパックプラスにて連盟事務局へ送付してください。(p.6参照)

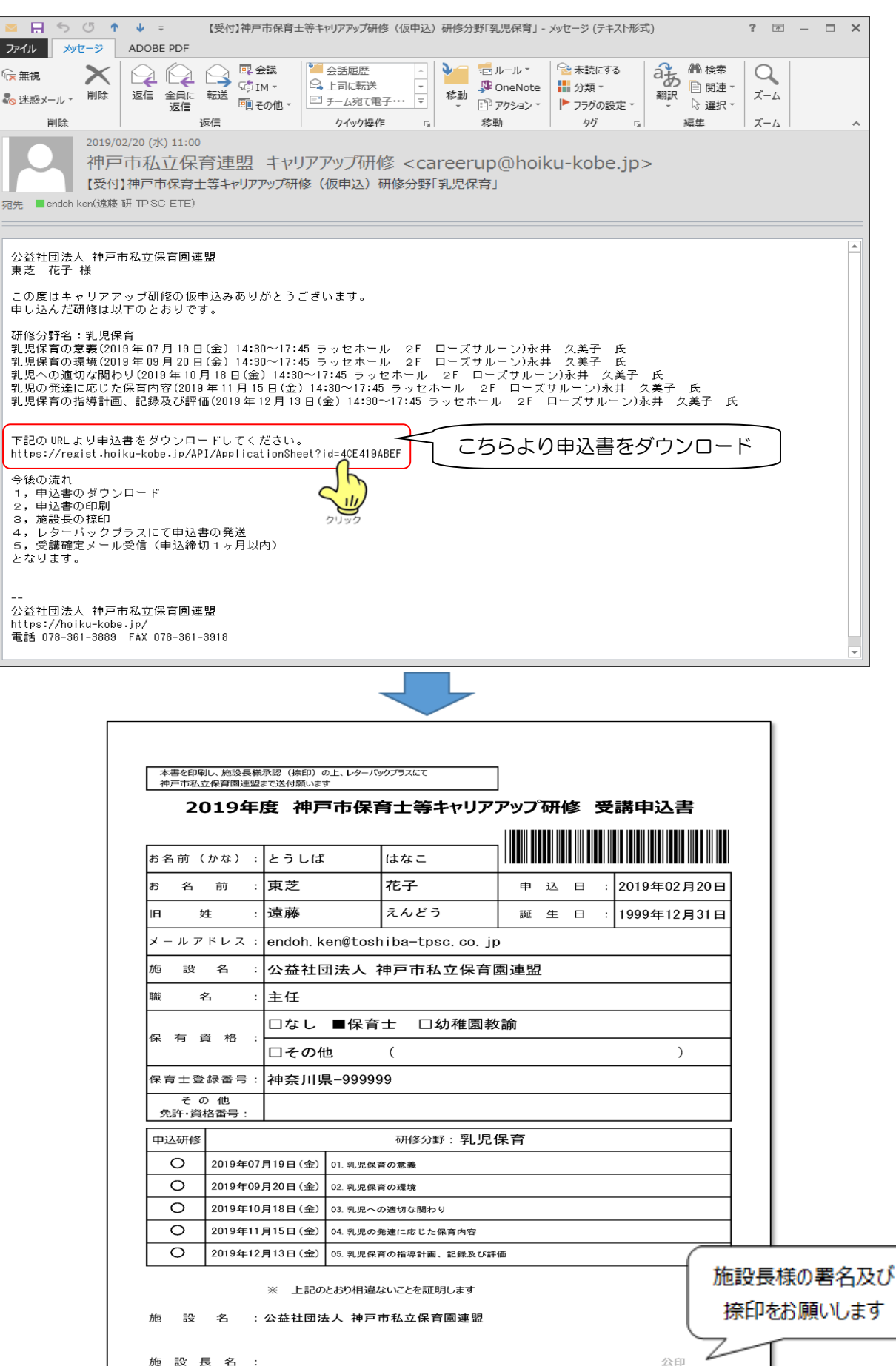

 ⑨ 申込書受理後、連盟事務局から受講確定メールを送ります。このメールを印刷の上、 研修当日に必ずご持参ください。
 (返信予定日になっても、受講確定メールが届かない場合は、連盟事務局まで

電話(☎361-3889)でお問い合わせください。)

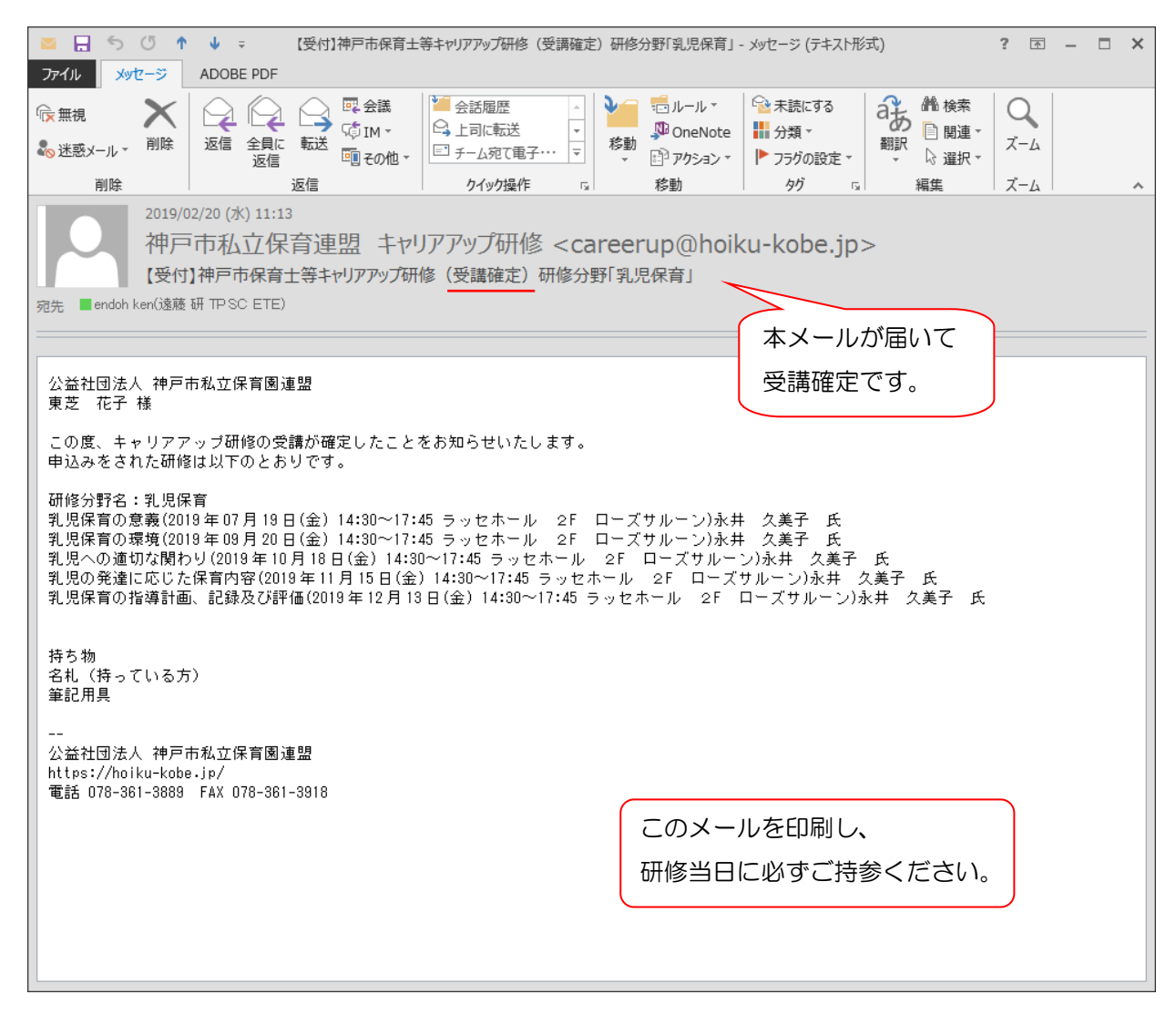

■申込書送付先

**〒**650-0016

神戸市中央区橘通3丁目4-1 神戸市立総合福祉センター内

(公社)神戸市私立保育園連盟 宛

**a** (078) 361-3889

## ■申込書送付にあたっての注意事項

・必ずレターパックプラスにて送付してください。

・品名に「キャリアアップ研修申込書在中」と記載してください。
 (施設から複数名申込まれる場合、1通にまとめて郵送いただいて構いません。)

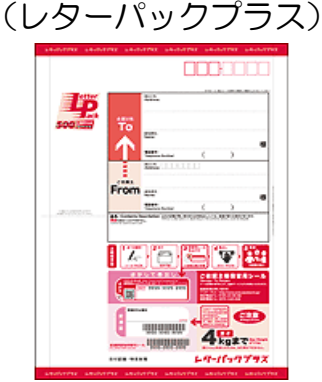